|                                            | Genvejstaster i Nexus                                                                                                    |  |  |
|--------------------------------------------|----------------------------------------------------------------------------------------------------|--|--|
| Fase                                       | Kommentar                                                                                                    |  |  |
| Søg på siden                               | Tryk på Ctrl og F eller F3; det åbner søgefelt.                                                                                         |  |  |
|                                            | Skriv det, du gerne vil finde og alt, der svarer til søgningen på den side,<br>vil være markeret. Skift mellem de markerede med "Enter" |  |  |
|                                            | Kan fx anvendes, når du vil lede efter et specifikt skema eller specifik<br>tekst/ord i de viste skemaer.                               |  |  |
| Opdater<br>data                            | Tryk på F5 🎼                                                                                                    |  |  |
| Skift mellem<br>åbne<br>programmer         | Tryk på Alt 🔤 og Tab 🔄                                                                                                    |  |  |
| Skift mellem<br>åbne<br>browser<br>vinduer | Tryk på Ctrl cm og Tab                                                                                                    |  |  |
| Kopier<br>markeret<br>tekst                | Tryk på Ctrl <sup>Cm</sup> og C                                                                                                    |  |  |
| Indsæt<br>kopieret<br>tekst                | Tryk på Crtl cm og V V                                                                                                    |  |  |
| Skift<br>indtastnings-<br>felt             | Tryk på "Tabulator" tasten 🗮 til at hoppe frem til næste felt i skema.                                                                  |  |  |
|                                            | Tryk på "Shift" tasten 🏜 og "Tabulator" 🔜 til at hoppe tilbage til<br>forrige felt i skema.                                             |  |  |
| Zoom                                       | Større: Tryk på Ctrl <sup>Ctrl</sup> og + plus                                                                                          |  |  |
|                                            | Mindre: Tryk på Ctrl ctrl og – minus                                                                                                    |  |  |
|                                            | 02.08.2021                                                                                                    |  |  |

|                                  | Åbn flere borgere på forskellige faner                                                                                                    |                              |
|----------------------------------|----------------------------------------------------------------------------------------------------|------------------------------|
| Fase                             | Kommentar                                                                                                    | Tast                         |
| Åbn link/<br>borger i ny<br>fane | Hvis du har brug for at arbejde med mere end 1 borger<br>ad gangen, skal du arbejde på flere faner.<br>Du kan åbne flere faner på forskellige måder: |                              |
|                                  | <ul> <li>Fra en borgerliste: Hold musen over borgerens<br/>navn, højreklik og vælg "Åbn på en ny fane"</li> </ul>                                    | Jens Åbn<br>Jens Åbn på en n |
|                                  | - Træk link til borger til ny fane                                                                                                    | IS A ★ Emon, Karl Emil       |
|                                  | <ul> <li>Hold "shift" ned og klik på link til borgeren. Det<br/>åbner linket/borgeren i et nyt browservindue.</li> </ul>                             |                              |
|                                  | <ul> <li>Hold "Ctrl" ned og klik på link til borgeren. Det<br/>åbner linket/borgeren i en ny fane bagved.</li> </ul>                                 |                              |
|                                  | <ul> <li>Hold både "Ctrl" og "Shift" ned og klik på link til<br/>borger. Det åbner linket/borgeren i en ny fane<br/>foran.</li> </ul>                |                              |
|                                  | Når du er færdig med at arbejde i flere faner, så luk de<br>ekstra faner. Hvis du "logger af", logger du af Nexus på<br>alle faner.                  |                              |
|                                  |                                                                                                    |                              |
|                                  |                                                                                                    | 02.08.2021                   |